# How to:

# Set Up Email in Apple Mail

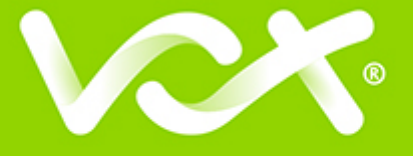

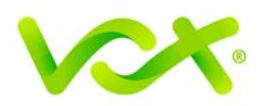

# Contents

| Introduction                                         | 2  |
|------------------------------------------------------|----|
| Setting Up Your Apple Mail                           | 2  |
| Incoming Server Settings                             | 5  |
| Incoming Mail Security                               | 6  |
| Outgoing Server Settings                             | 6  |
| Outgoing Mail Security                               | 7  |
| Account Summary                                      | 8  |
| Specifying Preferences and Checking Account Settings | 9  |
| Confirming Advanced SMTP Settings                    | 12 |
| 5                                                    |    |

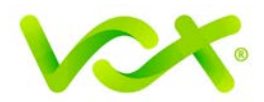

#### Introduction

This guide takes you step-by-step through the process of setting up a new email account in older Apple Mail version. Refer to our **Yosemite**, **El Capitan** or **Sierra** set up guides for newer OS X versions. (*To find your version: click the Apple logo at screen top left > About this Mac*)

Note: This guide defaults to IMAP and No SSL.

## Setting Up Your Apple Mail

- 1. Launch Apple Mail.
- 2. From the toolbar at the top, select Mail and then Add Account...

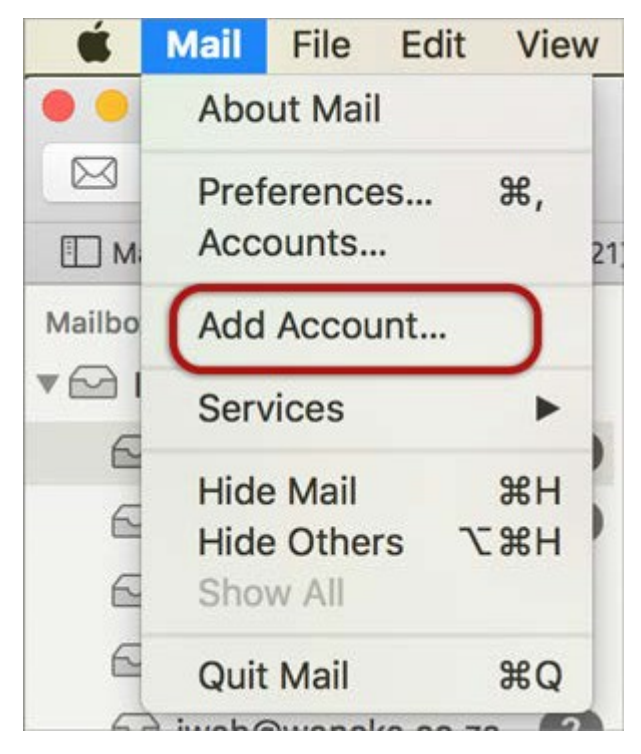

3. Select Other Mail Account.

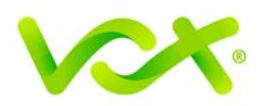

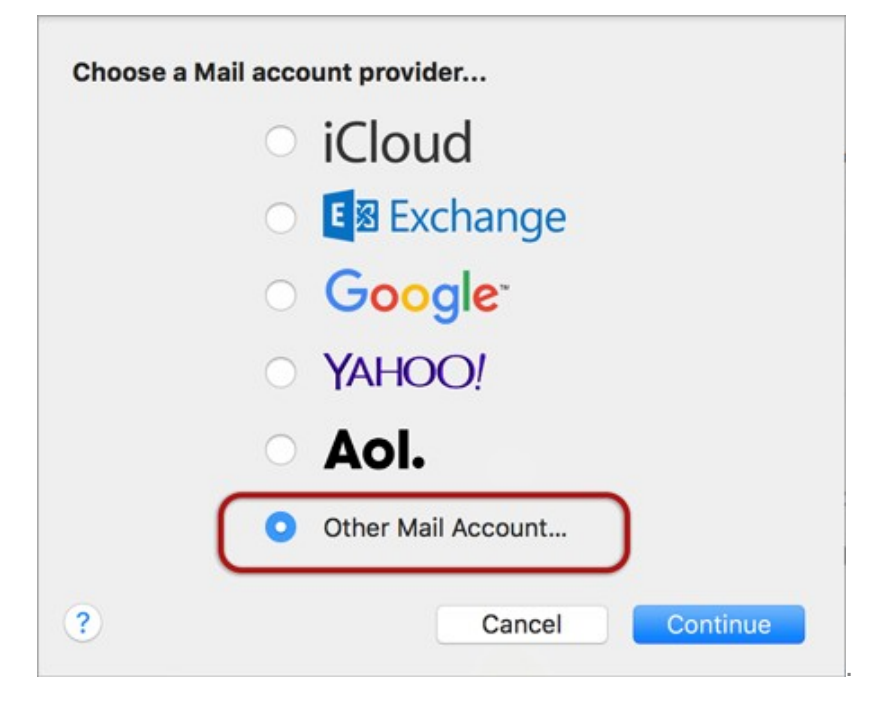

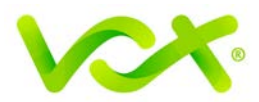

| Welco                                                                                                    | ome to Mail                                                                                                    |
|----------------------------------------------------------------------------------------------------|----------------------------------------------------------------------------------------------------|
| Welcome to Mail<br>You'll be guided<br>account.<br>To get started, f<br>Full Name<br>Email Address<br>Password | d through the steps to set up your mail<br>provide the following information:<br>e: Name Sumame<br>s: you@your-domain.com<br>d: •••••• |
| (?) Cancel                                                                                                    | Go Back Continue                                                                                                    |

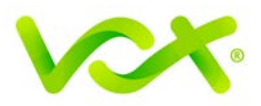

#### **Incoming Server Settings**

|        | ing Mail Server      |                      |   |
|--------|----------------------|----------------------|---|
| NAA!   | Account Type:        | @ POP                | ÷ |
| N      | Description:         |                      | _ |
|        | ncoming Mail Server: | mail.your-domain.com |   |
| OFP    | User Name:           | you@your-domain.com  |   |
|        | Password:            |                      |   |
|        | Sand I               |                      |   |
| MERUNG |                      |                      |   |

- 4. Complete the following information:
  - Account type: this can be IMAP or POP, but IMAP is the default
  - Description: this is optional
  - Incoming Mail server: use mail.[domainname] or IP Address
  - User Name is your full email address
  - **Password** is your mailbox password (as in the previous screen)

Apple Mail will test the connection to the specified mail server. Once this is complete, click **Continue**.

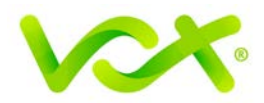

#### Incoming Mail Security

5. When the **Incoming Mail Security** screen is displayed, leave "**Use Secure Socket Layer**" option unticked, and click **Continue**.

| _        | Welcom            | e to Mail          |          |
|----------|-------------------|--------------------|----------|
|          | Incoming Mail Sec | urity              |          |
| - ANNAN  | Use Secure S      | ockets Layer (SSL) |          |
| 1        | Authentication:   | Password           | \$       |
| 2 2      |                   |                    |          |
| 5        |                   |                    |          |
| TO FR    | Vite              |                    |          |
| 18th     | 12 million        |                    |          |
| 1600     | E Start           |                    |          |
|          | V. II             |                    |          |
| CAEDTIAL | Thankan           |                    |          |
| ENDRO    |                   |                    |          |
|          |                   |                    |          |
| 2)       | Cancel            | Co Back            | Continuo |
| 9        | Cancer            | GOBACK             | Continue |

#### **Outgoing Server Settings**

- 6. Enter the **Outgoing Mail Server** and ensure that the **Use Authentication** checkbox is selected.
- 7. Enter your **username** and **password** (if these fields are not automatically populated, and then click **Next**.
- 8. Select the second option (Import emails from my other account POP3), and click **Next**.

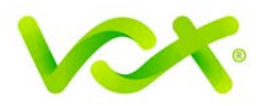

| Ou     | tgoing Mail Server    |                       |    |
|--------|-----------------------|-----------------------|----|
| VVVV   | Description:          |                       |    |
| 111    | Outgoing Mail Server: | smtp.your-domain.com  |    |
| No.    |                       | ☑ Use only this serve | er |
| L V    | Use Authentication    |                       |    |
| OFR    | User Name:            | you@your-domain.com   |    |
|        | Password:             |                       |    |
|        | Sant 1                |                       |    |
|        |                       |                       |    |
| TERING |                       |                       |    |
|        |                       |                       |    |

# Outgoing Mail Security

9. When the **Outgoing Mail Security** screen appears, leave the **Use Secure Socket Layer** checkbox unticked and click Continue.

|          | Outgoing Mail Sec | <b>urity</b><br>iockets Layer (SSL) |    |
|----------|-------------------|-------------------------------------|----|
|          | Authentication:   | Password                            | \$ |
| CREALING | brann             |                                     |    |

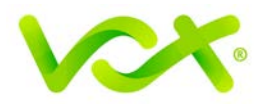

#### **Account Summary**

10. View the account summary and click **Create**. If you select the **Take my account online** checkbox, your account is activated immediately.

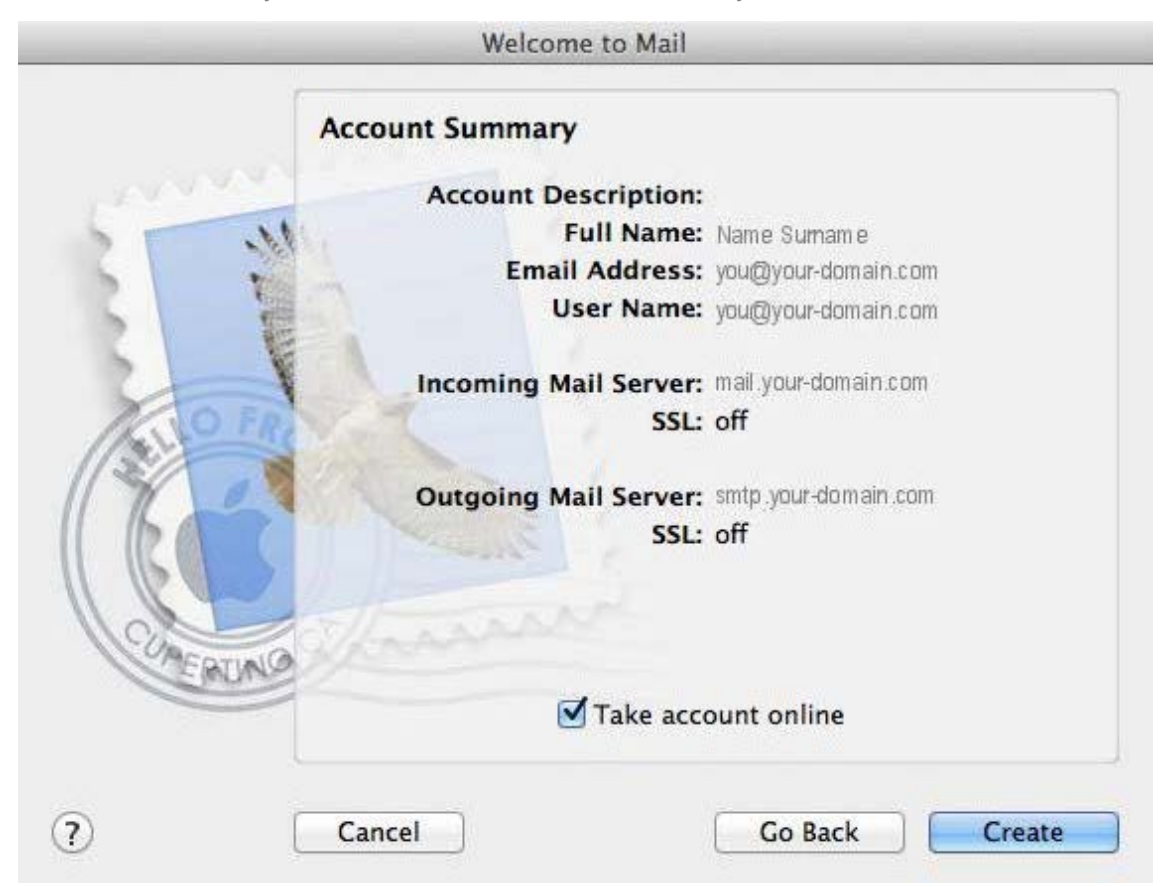

Congratulations! Your Mail Account has been created. You can now set it up to send and receive mail.

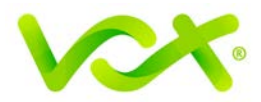

# **Specifying Preferences and Checking Account Settings**

Your Apple mail account has been set up, but there are a few additional settings that you can select to make sure your settings are optimal.

To specify Preferences:

1. Click the Mail menu and then click Preferences (Mail > Preferences)

| Mail | File   | Edit    | View  | Mai |
|------|--------|---------|-------|-----|
| Abo  | ut Mai | I       |       |     |
| Pref | erence | S       | 3     | ж,  |
| Prov | ide Ma | ail Fee | dback |     |
| Serv | ices   |         |       | ۲   |
| Hide | e Mail |         |       | ЖΗ  |
| Hide | e Othe | rs      | r     | ЖH  |
| Show | w All  |         |       |     |
| Quit | Mail   |         |       | жQ  |

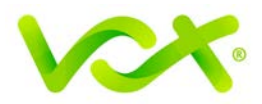

#### **Checking Account Settings**

- 2. Click the Accounts tab and select the relevant account.
- 3. On the Account Information tab, check that all the settings are correct.

|                              | Senable this account                                                                                                    |
|------------------------------|----------------------------------------------------------------------------------------------------|
| Account Type:                | POP                                                                                                    |
| Description:                 |                                                                                                    |
| Email Address:               | you@your-domain.com                                                                                                    |
| Full Name:                   | Name Sumame                                                                                                    |
| Incoming Mail Server:        | mail.your-domain.com                                                                                                    |
| User Name:                   | you@your-domain.com                                                                                                    |
| Password:                    | •••••                                                                                                    |
| Outgoing Mail Server (SMTP): | smtp.your-domain.com:you@ \$                                                                                                    |
|                              | ☑ Use only this server                                                                                                    |
|                              |                                                                                                    |
|                              |                                                                                                    |
|                              | Account Type:<br>Description:<br>Email Address:<br>Full Name:<br>Incoming Mail Server:<br>User Name:<br>Password:<br>Outgoing Mail Server (SMTP): |

4. Click the Outgoing Mail Server (SMTP) drop-down list, and select "Edit SMTP Server List" from the drop-down list.

|   | None                                     |
|---|------------------------------------------|
| 1 | smtp.your-domain.com:you@your-domain.com |
|   | Edit SMTP Server List                    |

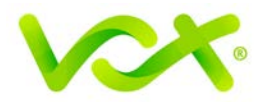

5. Select your Server from the list, and in the Accounts screen, confirm that your **Server Name** has been correctly entered.

| •        | Server Name In Use By Account |
|----------|-------------------------------|
|          | smtp.your-domai Your-Domain   |
|          |                               |
|          |                               |
|          |                               |
| + -      |                               |
|          | Account Information Advanced  |
| Descrip  | ption:                        |
|          |                               |
| Server N | Name: sintp.your-domain.com   |
| Server N | Name: smp.your-domain.com     |
| Server N | Name: smp.your-domain.com     |
| Server N | Name: smp.your-domain.com     |

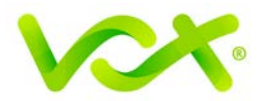

### **Confirming Advanced SMTP Settings**

6. Click the Advanced tab. Make sure that the settings look like settings displayed in this picture.

| Description    | Server Name In Use By Account<br>smtp.your-domai Your-Domain |
|----------------|--------------------------------------------------------------|
|                |                                                              |
|                |                                                              |
|                |                                                              |
| + -            |                                                              |
| (              | Account Information Advanced                                 |
|                | Use default ports (25, 465, 587)                             |
|                | Use Secure Sockets Laver (SSI)                               |
| Authentication | Password +                                                   |
| User Name      | : you@your-domain.com                                        |
|                |                                                              |

Your email is configured correctly.